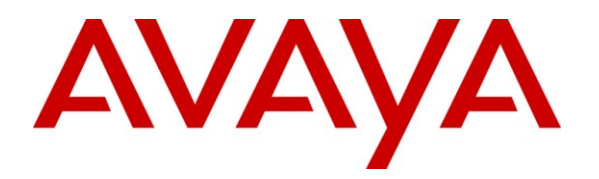

Avaya Solution & Interoperability Test Lab

## Application Notes for a Bluesocket Wireless LAN Solution for branch and small offices with an Avaya Telephony Infrastructure and Avaya 3631 Wireless IP Telephone in a Converged VoIP and Data Network - Issue 1.0

## Abstract

These Application Notes describe a solution for supporting wireless voice traffic over an Avaya IP Telephony infrastructure using Bluesocket Wireless LAN Solution for branch and small offices consisting of the Bluesocket BSC-600 BlueSecure WLAN Controller managing multiple Bluesocket BlueSecure 1800 and 1540 Access Point. The Avaya 3631 Wireless IP Telephones gained network access through the BlueSecure Access Points and register with Avaya Communication Manager. Emphasis of the testing was placed on verifying prioritization of VoIP traffic on calls associated with the Avaya 3631 Wireless IP Telephones.

Information in these Application Notes has been obtained through DevConnect compliance testing and additional technical discussions. Testing was conducted via the DevConnect Program at the Avaya Solution and Interoperability Test Lab.

## 1. Introduction

These Application Notes describe a solution for supporting wireless voice traffic in an Avaya IP Telephony infrastructure using the Bluesocket Wireless LAN Solution consisting of the Bluesocket BSC-600 BlueSecure WLAN Controller (BSC) managing multiple Bluesocket BlueSecure 1800 and 1540 Access Point. The Bluesocket APs running in Edge-to-Edge mode allowed the Avaya 3631 Wireless IP Telephones to connect the LAN network to register with Avaya Communication Manager. Bluesocket's Edge-to-Edge mode allows wireless endpoints to directly talk between the Access Points limiting the network traffic to and from the controller. Emphasis of the testing was placed on verifying prioritization of VoIP traffic using Wi-Fi Multimedia (WMM) on calls associated with the Avaya wireless IP telephones.

#### 1.1. Network Diagram

The network diagram shown in **Figure 1** illustrates the environment used for compliance testing. The network consists of Avaya Communication Manager running on an Avaya S8300 Server with an Avaya G450 Media Gateway, two Avaya 3631 Wireless IP Telephones, one Avaya one-X 9630 Deskphone Edition IP Telephone, one Avaya one-X 9620 Deskphone Edition IP Telephone, one Avaya 2410 digital telephone, one Avaya Modular Messaging Server MAS, one Avaya Modular Messaging Server MSS, one Bluesocket BSC-600 BlueSecure WLAN Controller, two Bluesocket BlueSecure 1800 Access Point, one Bluesocket BlueSecure 1540 Access Point. One computer is present in the network providing network services such as DHCP, TFTP and HTTP.

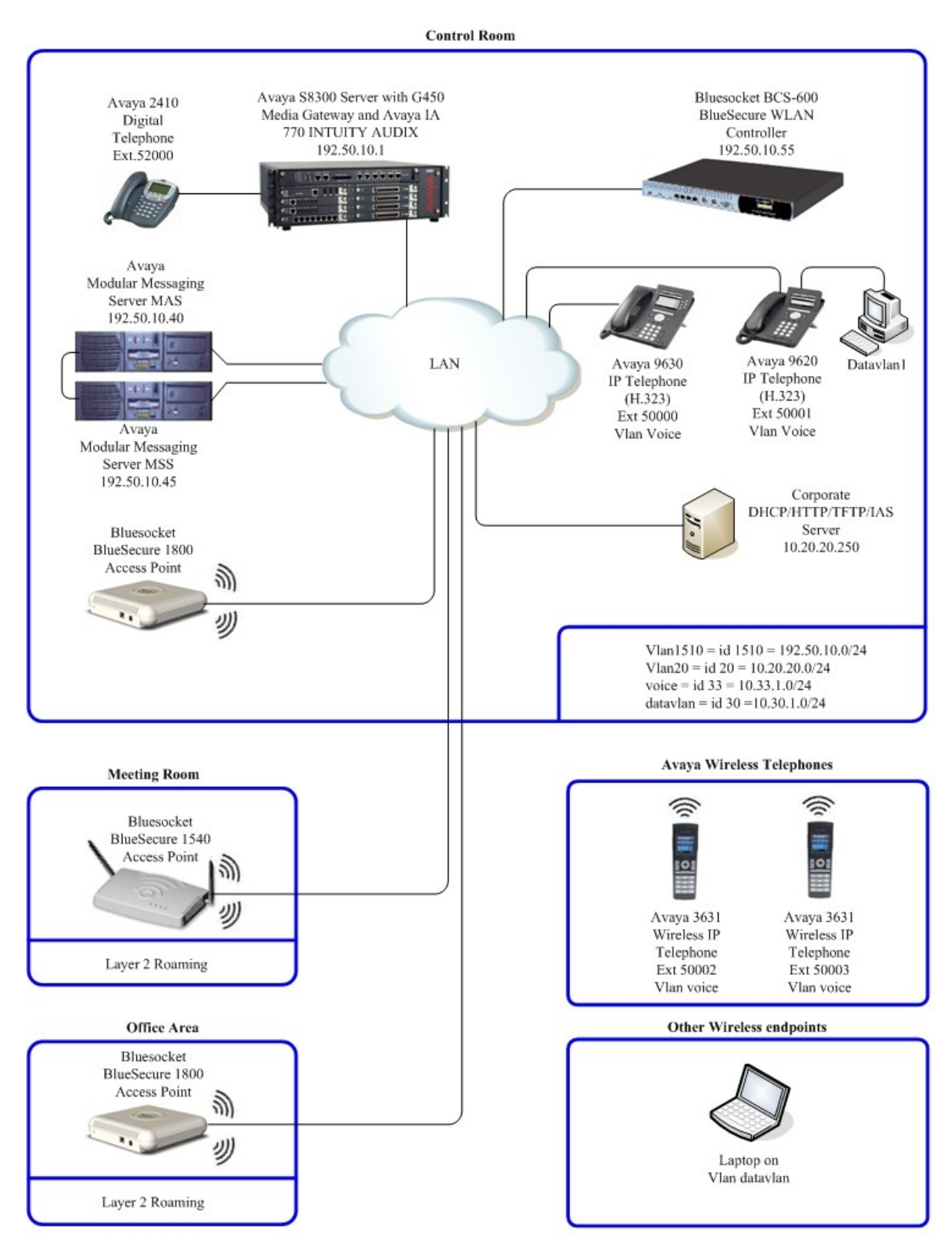

Figure 1: Avaya and Bluesocket Wireless LAN Configuration

## 2. Equipment and Software Validated

The following equipment and software were used for the sample configuration provided:

| Equipment                                        | Software/Firmware                 |  |  |  |  |
|--------------------------------------------------|-----------------------------------|--|--|--|--|
| Avaya PBX Products                               |                                   |  |  |  |  |
| Avaya S8300 Server running Avaya Communication   | Avaya Communication Manager 5.1 - |  |  |  |  |
| Manager                                          | R015x.01.1.415.1                  |  |  |  |  |
| Avaya G450 Media Gateway                         |                                   |  |  |  |  |
| MGP                                              | 28.22.0                           |  |  |  |  |
| MM712 DCP Media Module                           | HW09                              |  |  |  |  |
| Avaya Messaging (Voice M                         | lail) Products                    |  |  |  |  |
| Avaya Modular Messaging - Messaging Application  | 1.0                               |  |  |  |  |
| Server (MAS)                                     | 4.0                               |  |  |  |  |
| Avaya Modular Messaging - Message Storage Server | 10                                |  |  |  |  |
| (MSS)                                            | 4.0                               |  |  |  |  |
| Avaya IA 770 INTUITY AUDIX                       | 5.1                               |  |  |  |  |
| Avaya Telephony                                  | Sets                              |  |  |  |  |
| Avaya 3631 Wireless Telephone                    | 1.5.3                             |  |  |  |  |
| Avaya 9600 Series IP Telephones                  | Avaya one-X Deskphone Edition 2.0 |  |  |  |  |
| Avaya 2410 Digital Telephone                     | 5.0                               |  |  |  |  |
| Bluesocket Products                              |                                   |  |  |  |  |
| Bluesocket BSC-600 BlueSecure WLAN Controller    | 6.4.0-14                          |  |  |  |  |
| Bluesocket BlueSecure 1800 Access Point          | 6.4.0-14                          |  |  |  |  |
| Bluesocket BlueSecure 1540 Access Point          | 6.4.0-14                          |  |  |  |  |
| MS Products                                      |                                   |  |  |  |  |
| Microsoft Windows 2003 Server                    | File/DHCP Service                 |  |  |  |  |

## 3. Configure Avaya Communication Manager

This section shows the necessary steps in configuring Avaya Communication Manager. For detailed information on the installation, maintenance, and configuration of Avaya Communication Manager, please refer to **Section 10** [1].

All of the telephones configured in the sample network in **Figure 1** were administered as H.323 stations in Avaya Communication Manager. The Avaya 3631 Wireless IP Telephone should use **Type 4620** as its station **Type** as in the example below. For complete references on how to administer these types of stations please refer to **Section 10 [1]** and **[2]**.

```
change station 50002
                                                                Page
                                                                       1 of
                                                                              5
                                     STATION
                                                                       BCC: 0
Extension: 50002
                                         Lock Messages? n
                                      Security Code: 123456
Coverage Path 1: 1
Coverage Path 2:
    Type: 4620
                                                                         TN: 1
    Port: S00000
                                                                        COR: 1
    Name: 3631-323
                                                                       COS: 1
                                       Hunt-to Station:
STATION OPTIONS
                                           Time of Day Lock Table:
              Loss Group: 19 Personalized Ringing Pattern: 1
      Speakerphone: 2-way
Display Language: english
                                                Message Lamp Ext: 50000
                                             Mute Button Enabled? y
                                                Button Modules: 0
Survivable GK Node Name:
        Survivable COR: internal
                                              Media Complex Ext:
  Survivable Trunk Dest? y
                                                     IP SoftPhone? y
                                               IP Video Softphone? n
                                            Customizable Labels? y
```

## 3.1. Configure QoS on Avaya Communication Manager

IP networks were originally designed to carry data on a best-effort delivery basis, which meant that all traffic had equal priority and an equal chance of being delivered in a timely manner. As a result, all traffic had an equal chance of being dropped when congestion occurred. To carry voice, Quality of Service (QoS) has to be implemented throughout the network.

In order to achieve good voice quality, the VoIP traffic must be classified. The Avaya S8300 Server, Avaya G700 Media Gateway and Avaya IP Telephones support both Layer 2 802.1 P/Q priority and Layer 3 Differentiated Services (DiffServ).

All network components are in network region 1 for this sample configuration. The DiffServ and 802.1p/Q values configured here will be downloaded to the Avaya IP Telephones via Avaya Communication Manager.

Except where stated the parameters in all steps are the default settings and are supplied for reference.

| TMA; Reviewed: | Solution & Interoperability Test Lab Application Notes | 5 of 29       |
|----------------|--------------------------------------------------------|---------------|
| SPOC 4/21/2009 | ©2009 Avaya Inc. All Rights Reserved.                  | Bluesocket600 |

For this example configuration, the DIFFSERV/TOS PARAMETERS and 802.1P/Q PARAMETERS were set to 48 and 6. From the SAT prompt in Avaya Communication Manager, use the **change ip-network-region 1** to change the values.

- Call Control PHB Value set to 48
- Audio PHB Value set to 48
- Call Control 802.1p set to 6
- Audio 802.1p priority set to 6

| change ip-network-region 1      | Page 1 of 19                          |
|---------------------------------|---------------------------------------|
| I                               | P NETWORK REGION                      |
| Region: 1                       |                                       |
| Location: Authoritative         | Domain: devcon.com                    |
| Name:                           |                                       |
| MEDIA PARAMETERS                | Intra-region IP-IP Direct Audio: yes  |
| Codec Set: 1                    | Inter-region IP-IP Direct Audio: yes  |
| UDP Port Min: 2048              | IP Audio Hairpinning? y               |
| UDP Port Max: 3027              |                                       |
| DIFFSERV/TOS PARAMETERS         | RTCP Reporting Enabled? y             |
| Call Control PHB Value: 48      | RTCP MONITOR SERVER PARAMETERS        |
| Audio PHB Value: 48             | Use Default Server Parameters? y      |
| Video PHB Value: 26             |                                       |
| 802.1P/Q PARAMETERS             |                                       |
| Call Control 802.1p Priority: 6 |                                       |
| Audio 802.1p Priority: 6        |                                       |
| Video 802.1p Priority: 5        | AUDIO RESOURCE RESERVATION PARAMETERS |
| H.323 IP ENDPOINTS              | RSVP Enabled? n                       |
| H.323 Link Bounce Recovery? y   |                                       |
| Idle Traffic Interval (sec): 20 |                                       |
| Keep-Alive Interval (sec): 5    |                                       |
| Keep-Alive Count: 5             |                                       |

## 4. Configure the Bluesocket Wireless Equipment

The following steps detail the configuration for the Bluesocket Wireless Solution used for the compliance testing.

Except where stated the parameters in all steps are the default settings and are supplied for reference.

#### 4.1. Configure Bluesocket BSC-600 Controller

The initial configuration on the Bluesocket BSC-600 Controller was administered via the command line interface over a console connection.

Configure Bluesocket BSC-600 Controller as depicted in Figure 1.

To perform the initial configuration on the Bluesocket BSC-600 controller, setup a serial connection from a PC. Setup a terminal session with the following parameters:

Bits per second"9600"Data Bits"8"Parity"None"Stop bits"1"Flow control"None"

Log in to the Bluesocket BSC-600 Controller using default credentials which can be obtained from the Bluesocket BSC-600 Controller documentation.

After the login, the **BlueSecure Controller Troubleshooting Menu** will appear, type the following command to change the IP address of the protected interface.

• i 10.20.20.55 255.255.255.0 10.20.20.1

The following dialogue will appear:

Upon restart, Controller will have a protected IP address of 10.20.20.55, netmask 255.255.255.0, and default gateway 10.20.20.1

To return to the menu, press Enter/Return.

Press Enter/Return to get back the BlueSecure Controller Troubleshooting Menu.

Boot the Bluesocket BSC-600 Controller:

• From the **Controller Troubleshooting Menu** type **4** then **enter**. The Controller will reboot.

### 4.2. Create VLANs for voice and data

The remainder configuration on the Bluesocket BSC-600 Controller was administered via the Web configuration tool. Except where stated the parameters in all steps are the default settings and are supplied for reference.

From a PC on the 10.20.20.0 network, open a web-browser and input that IP address into the URL address of. <u>http://10.20.20.55/admin.pl</u>, login using appropriate login credentials. A prompt will appear to change the password (Not shown).

Input the appropriate login credentials, which can be obtained by reading the Bluesocket document found in **Section 10** [9].

| bluesocket 🛜                                         |                                              |         |
|------------------------------------------------------|----------------------------------------------|---------|
| © 2008 Bluesocket, Inc. All rights reserved globally |                                              |         |
|                                                      | BlueSecure Controller Admi                   | n Login |
| R                                                    |                                              |         |
|                                                      | Administrator Username                       |         |
|                                                      | Password<br>****                             |         |
|                                                      | Log In                                       |         |
|                                                      | Change password?                             |         |
|                                                      | Did you get an <u>SSL warning</u> ?          |         |
|                                                      | Were you looking for the <u>User Login</u> ? |         |
|                                                      |                                              |         |
|                                                      |                                              |         |

#### 4.3. Create the voice and data VLAN's

Create two VLANs, one for voice and one for data with a tags of 33 and 30, respectively.

For the compliance testing, a centralized corporate DHCP server was put in place to handle both the wired and wireless subnets requests.

#### 4.3.1. Create and configure the voice VLAN

| Step | Description                                                                                                    |                                                                                                    |
|------|----------------------------------------------------------------------------------------------------|----------------------------------------------------------------------------------------------------|
| 1.   | Select Network, use the pull down arrow and select Mana                                                                                                    | ged-side VLAN.                                                                                                    |
|      | bluesocket                                                                                                    | <u>Siqn out, admin   Site Map   Help</u>                                                                               |
|      | Status User Authentication User Roles Voice General Web Logins Wireless Network Mobility MatriX Mainte                                                                                          |                                                                                                    |
|      |                                                                                                    | Create Create<br>Protected-side VLAN                                                                                   |
|      |                                                                                                    | Protected-side Virtual Interface<br>Managed-side V/LAN<br>Managed-side Virtual Interface<br>Managed-side Remote Subnet |
|      | Create a Managed VLAN Back Reset Save Save and create another Next                                                                                                    | Complete this form to create one or more virtual LANs on the managed side of your network.                             |
|      |                                                                                                    |                                                                                                    |
|      | window, enter the VLAN Name and VLAN ID. Check the<br>and enter the IP address in the DHCP servers. Enter a univoice VLAN, check the box next to Strict MAC enforcen<br>to continue.            | e box next to Enable DHCP relay?<br>Eque IP address, and Netmask of the<br>nent of IP addresses, and click Save        |
|      | bluesocket                                                                                                    | <u>Sian out, admin   Site Map   Help</u>                                                                               |
|      | Status User Authentication User Koles Voice General Web Logins Wireless Network Mobility Matrix Mainte                                                                                          | Create                                                                                                    |
|      |                                                                                                    |                                                                                                    |
|      | Create a Managed VLAN Back Reset Save Save and create another Next                                                                                                    | Complete this form to create one or more virtual LANs on the managed                                                   |
|      | Managed VLAN Settings<br>I Enable<br>Name                                                                                                    |                                                                                                    |
|      | VLAN-VOICE<br>VLAN ID<br>33                                                                                                    |                                                                                                    |
|      | Must be in the range of 2 to 4094.<br>VLAN type<br>802.10 V                                                                                                    |                                                                                                    |
|      | Automatcally add Location Element for this VLAN Interface Settings Enable DHCP relay?                                                                                                    |                                                                                                    |
|      | DFCP Servers  10.20 20.250 <u>See hosts</u> Comma-delimited list of DHCP server IP addresses to use. Leave blank to use the default.                                                            |                                                                                                    |
|      | Debtain IP settings from a DHCP server for the interface?  IP address  10.331.90  Is an address in the same 10.0.0.0 to 10.255.255 or 192.168.0.0 to 192.168.255.255 as these are not assigned. |                                                                                                    |
|      | addresses and are not routed by the Internet.<br>Netmask<br>255.255.0 See networks                                                                                                    |                                                                                                    |
|      | Enable multicast for this interface     Force proxy ARP for this interface     Strict MAC enforcement of IP addresses                                                                           |                                                                                                    |
|      | Deny admin functionality from this interface<br>Requires a custom <u>admin web server port</u><br>Will deny web and SNMP access.                                                                |                                                                                                    |

Solution & Interoperability Test Lab Application Notes ©2009 Avaya Inc. All Rights Reserved.

|                                                                                                    | Sign out, admin                                                                                                    |
|----------------------------------------------------------------------------------------------------|----------------------------------------------------------------------------------------------------|
| bluesocket 🗟                                                                                                    |                                                                                                    |
| Status User Authentication User Roles Voice General Web Logins Wireless Network Mobility MatriX Mainter                                                                                                    |                                                                                                    |
|                                                                                                    | Create<br>Create<br>Distorted aids M                                                                                                    |
|                                                                                                    | Protected-side Vir<br>Managed-side Vir                                                                                                    |
|                                                                                                    | Managed-side Vir<br>Managed-side Re<br>Managed-side Re                                                                                                 |
| Create a Managed VLAN  Back Back Save Save and create another Not                                                                                                    | Complete this form to create one or more virtual LANs on 2                                                                                             |
|                                                                                                    | side of your network.                                                                                                    |
| The Create a Managed VI AN window will appear From                                                                                                    | the Create a Managed VI A                                                                                                    |
| window enter the VI AN Name and VI AND ID Check th                                                                                                    | the Create a Manageu VLA                                                                                                    |
| window, enter the VLAN Name and VLAND ID. Check in                                                                                                    | The box next to Enable DHCP                                                                                                    |
| and enter the IP address in the DHCP servers. Enter a unio                                                                                                    | que IP address, and Netmask                                                                                                    |
| data VLAN check the box next to <b>Strict MAC enforceme</b>                                                                                                    | ent of IP addresses, and click                                                                                                    |
|                                                                                                    |                                                                                                    |
| continue.                                                                                                    |                                                                                                    |
| continue.                                                                                                    | Sign out, admin                                                                                                    |
| bluesocket                                                                                                    | <u>Sign out, admin</u>                                                                                                    |
| bluesocket       Status       User Authentication       User Roles       Voice       General       Web Logins       Wireless       Network       Mobility Matrix       Mainter                                                                                                    | Sian out, admin                                                                                                    |
| Status User Authentication User Roles Voice General Web Logins Wireless Network Mobility Matrix Mainter                                                                                                    | Sian out, admin<br>nance<br>S Create                                                                                                    |
| Status       User Authentication       User Roles       Voice       General       Web Logins       Wireless       Network       Mobility Matrix       Mainter                                                                                                    | Sian out, admin<br>nance<br>O Create                                                                                                    |
| Status       User Authentication       User Roles       Voice       General       Web Logins       Wireless       Network       Mobility Matrix       Mainter                                                                                                    | Sian out, admin<br>nance<br>Create                                                                                                    |
| Status       User Authentication       User Roles       Voice       General       Web Logins       Wireless       Network       Mobility Matrix       Mainter         Create a Managed VLAN       VLAN       VLAN       VLAN       VLAN       VLAN                                                                                                    | Sian out, admin<br>Nance<br>S Create<br>Create a Managed YLAN                                                                                          |
| Create a Managed VLAN         Back       Reset       Save       Save and create another       Next                                                                                                    | Sign out, admin Sign out, admin Create a Managed VLAN Complete this form to create one or more virtual LANs on f                                       |
| Create a Managed VLAN         Back       Reset       Save       Save and create another       Next                                                                                                    | Sign out, admin Sign out, admin Sign out, admin Create a Managed VLAN Complete this form to create one or more virtual LANs on t side of your network. |
| Create a Managed VLAN         Back       Reset       Save and create another       Next         Managed VLAN Settings       Penable       Name                                                                                                    | Sian out, admin Nance  Create a Managed VLAN Complete this form to create one or more virtual LANs on t side of your network.                          |
| Create a Managed VLAN         Back       Reset       Save and create another       Next         Managed VLAN Settings       VLAN-DATA                                                                                                    | Sian out, admin Nance  Create a Managed VLAN  Complete this form to create one or more virtual LANs on f side of your network.                         |
| Create a Managed VLAN         Back       Reset         Save and create another       Next         Managed VLAN Settings         VLAN-DATA         VLAN-DATA         VLAN-DATA                                                                                                    | Sian out, admin Nance  Create a Managed VLAN  Complete this form to create one or more virtual LANs on I side of your network.                         |
| Create a Managed VLAN         Back       Reset       Save and create another       Next         Managed VLAN Settings       Penable       Name         VLAN-DATA       VLAN-DATA       VLAN-DATA         VLAN-DATA       Must be in the range of 2 to 4094.                                                                                                    | Sian out, admin Nance  Create a Managed VLAN  Complete this form to create one or more virtual LANs on I side of your network.                         |
| Create a Managed VLAN         Back       Reset         Save       Save and create another         Next         Managed VLAN Settings         VLAN-DATA         VLAN-DATA         VLAN type         B02.1g v                                                                                                    | Sian out, admin Sian out, admin Create a Managed VLAN Complete this form to create one or more virtual LANs on f side of your network.                 |
| Status       Viework       Mobility Matrix       Mainter         Create a Managed VLAN       Back       Reset       Seve       Seve and create another       Next         Managed VLAN Settings       Pinable       Name       VLAN-DATA       VLAN-DATA       VLAN type         Murt be in the range of 2 to 4094.       VLAN       Element for this VLAN                                                                                                    | Sign out, admin Nance  Create a Managed VLAN Complete this form to create one or more virtual LANs on 1 side of your network.                          |
| Status       Viework       Mobility Matrix       Mainter         Create a Managed VLAN       Back       Reset       Seve       Seve and create another       Next         Managed VLAN Settings       Seve       Seve and create another       Next         VLAN-DATA       VLAN top       Mart be in the range of 2 to 4094.       VLAN       Seve       Seve and create another       Next         Murt be in the range of 2 to 4094.       VLAN top       Seve       Seve and create another       Next         Murt be in the range of 2 to 4094.       VLAN       Therefore Settings       Seve and create another       Next         Murt be in the range of 2 to 4094.       VLAN tope       Seve and create another       Next         Murt be in the range of 2 to 4094.       VLAN tope       Seve and create another       Next         Murt be in the range of 2 to 4094.       VLAN tope       Seve and create another       Next         Mart be in the range of 2 to 4094.       VLAN       Seve and create another       Next                                                                                                    | Sign out, admin Nance  Create a Managed VLAN Complete this form to create one or more virtual LANs on 1 side of your network.                          |
| Status       Viework       Mobility Matrix       Mainter         Create a Managed VLAN       Back       Reset       Seve       Seve and create another       Next         Managed VLAN Settings       Enable       Name       Name       VLAN-DATA       VLAN UD         Murt be in the range of 2 to 4094.       VLAN UD       More Settings       Seve and create another       Next         Mart be in the range of 2 to 4094.       VLAN UD       Mart be in the range of 2 to 4094.       VLAN UD       Seve Seve and create another       Next         Mart be in the range of 2 to 4094.       VLAN UD       Seve Seve and create another       Next         Mart be in the range of 2 to 4094.       VLAN UD       Seve Seve Seve and create another       Next         Mart be in the range of 2 to 4094.       VLAN UD       Seve Seve Seve Seve Seve Seve Seve Seve                                                                                                    | Sign out, admin Tance  Create a Managed VLAN Complete this form to create one or more virtual LANs on f side of your network.                          |
| Status       VEN NA, Continue.         bluesocket       Status         Status       User Authentication         User Authentication       User Roles         Viance       Mainter         Create a Managed VLAN       Back         Reset       Seve         Seve and create another       Next         Managed VLAN Settings       Next         VLAN-DATA       VLAN ID         Murt be in the range of 2 to 4094.       VLAN type         1002.0210       Server on user connections         PicP servers       PicP servers         1102.02.0250       See basts                                                                                                    | Sign out, admin Tance  Create a Managed VLAN Complete this form to create one or more virtual LANs on f side of your network.                          |
| Status       User Authentication       User Roles       Voice       General       Web Logins       Wireless       Network       Mobility Matrix       Mainter         Create a Managed VLAN       Back       Reset       Save       Save and create another       Next         Managed VLAN Settings       Enable       Name       Next       Managed VLAN       Next         VLAN DATA       VLAN TO       VLAN TO       Name       Next       Next         VLAN DATA       VLAN TO       Name       Next       Next       Next         Must be in the range of 2 to 4094.       VLAN TO       Name       Next       Next         VLAN DATA       VLAN TO       Name       Next       Next       Next         Must be in the range of 2 to 4094.       VLAN TO       Name       Next       Next         VLAN DATA       VLAN TO       Name       Name       Name       Name       Name         VLAN DE       B0.1       Name       Name       Name       Name       Name       Name         VLAN DE       B0.2       Name       Name       Name       Name       Name       Name         VLAN DE       B0.2       Name       Name       Name       Name <t< td=""><td>Sian out, admin Pance P Create a Managed VLAN Complete this form to create one or more virtual LANs on I side of your network.</td></t<> | Sian out, admin Pance P Create a Managed VLAN Complete this form to create one or more virtual LANs on I side of your network.                         |
| Status       User Authentication       User Roles       Voice       General       Web Logins       Wireless       Network       Mobility Matrix       Mainter         Create a Managed VLAN       Back       Reset       Save       Save and create another       Next         Managed VLAN Settings       Enable       Name       Name       VLAN-DATA       VLAN         VLAN DATA       VLAN ID       30       Nature for this VLAN       Interface Settings       Enable         Penable DHCP relay?       Pro DHCP relay?       Pro DHCP relay?       Enable DHCP relay?       Enable DHCP relay?         Commardelimited list of DHCP server IP addresses to use. Leave blank to use the default.       Obtain IP settings from a DHCP server for the interface?       IP address                                                                                                    | Sian out, admin Pance P Create a Managed VLAN Complete this form to create one or more virtual LANs on I side of your network.                         |
| Status       User Authentication       User Roles       Voice       General       Web Logins       Wireless       Network       Mobility Matrix       Mainter         Create a Managed VLAN       Back       Reset       Save       Save and create another       Next         Managed VLAN Settings       Enable       Name       Name       Next       Next         VLAN-DATA       VLAN       VLAN       Therface Settings       Penable       Name         VLAN-DATA       VLAN       VLAN       Therface Settings       Penable 0HCP relay?       Proc. DecP relay?         For DHCP addresses on user connections       DHCP servers       Commardelimited list of DHCP server 1P addresses to use. Leave blank to use the default.       Obtain IP settings from a DHCP server for the interface?         IP address       Instation 2       Decess       Instance?       IP addresses                                                                                                    | Sian out, admin Pance P Create a Managed VLAN Complete this form to create one or more virtual LANs on I side of your network.                         |
| Status   Status User Authentication User Roles Voice General Web Logins Wireless Network Mobility MatriX Mainter Managed VLAN Settings Penable Name VLAN-DATA VLAN Wane VLAN-DATA VLAN Wane VLAN-DATA VLAN VLAN Disclosed Disclosed Disclo                                                                                          | Sian out, admin Pance P Create a Managed VLAN Complete this form to create one or more virtual LANs on f side of your network.                         |
| Status VENERAL   Status User Authentication User Roles Voice General Web Logins Wireless Network Mobility Matrix Mainter Managed VLAN Set Save and create another Next Managed VLAN Set Save Save and create another Next Managed VLAN Set Save Save and create another Next Managed VLAN Set Save Save and create another Next Managed VLAN Save Save and create another Next Managed VLAN Save Save and create another Next Managed VLAN Save Save and create another Next Managed Managed VLAN Save Save Sa                                                                                                    | Sian out, admin Pance P Create a Managed VLAN Complete this form to create one or more virtual LANs on to side of your network.                        |
| Status VENERAL   Status User Authentication User Roles Voice General Web Logins Wireless Network Mobility Matrix Mainter    Create a Managed VLAN    Create a Managed VLAN     Back   Reset   Save   Save and create another   Next     Managed VLAN Settings    Prable   Name   VLAN TO   VLAN TO   VAN TO   Back   Reset   Save and create another   Next     Managed VLAN Settings   Prable   Name   VLAN TO   VLAN TO   VLAN TO   Obtain Prestings from a DHCP server for the interface?   P address   Itolation   Obtain Prestings from a DHCP server for the interface?   P address and are not routed by the Internet.   Netwask   Etszels 525.0   Sate national by range 10.00.0 to 10.255.255 or 192.168.00 to 192.168.255.255 as these are not assigned addresses and are not routed by the Internet.   Netwask   Etszels 525.0   Sate national by range 10.00.0 to 10.255.255 or 192.168.00 to 192.168.255.255 as these are not assigned addresses and are not routed by the Internet.                                                                                                    | Sian out, admin Pance Preste a Managed VLAN Complete this form to create one or more virtual LANs on to side of your network.                          |
| Status       VENERAL         Status       User Authentication         User Authentication       User Roles         Vialus       Name         Vento       Back         Reset       Save         Save and create another       Next         Managed VLAN Settings       Enable         VLAN-DATA       VLAN         VLAN-DATA       VLAN         VLAN-DATA       VLAN         VLAN-DATA       VLAN         Ventoratically add Location Element for this VLAN         Interface Settings       ProbleDP relay?         ProbleD address on user connections         DHCP servers       102020250         Save hotts       Ease blank to use the default.         Dbtain IP settings from a DHCP server IP addresses to use. Leave blank to use the default.         Dbtain IP settings from a DHCP server for the interface?         I address in the range 10.0.0.0 to 10.255.255 or 192.168.0.0 to 192.168.255.255 as these are not assigned addresses and are not routed by the Intermet.         Netmask       255.255.55.         Save nable multicast for this interface         Proce proxy ARP for this interface         Proce proxy ARP for this interface                                                                                                    | Sign out, admin Pance  Create a Managed VLAN  Complete this form to create one or more virtual LANs on t side of your network.                         |

#### 4.3.2. Create and configure the data VLAN

#### 4.4. Create and Configure the voice & data SSID's

Create SSIDs for the voice and data networks. Three different security schemas were tested: Clear, WEP-128 and WPA2. Clear and WEP SSIDs will not be covered in these Application Notes. Refer to **Section 10** [9] for additional information about Authentication and Cipher types supported by the Bluesocket WAN Solution and their configuration parameters. Compliance testing covered only 802.11g.

Note: The parameters highlighted with the blue background are inherited configuration parameters from the Global AP settings web page. The default information was used.

| Step | Description                                                                                                    |                                                                                            |
|------|----------------------------------------------------------------------------------------------------|--------------------------------------------------------------------------------------------|
| 1.   | Navigate to the SSID web page by clicking Wireless then SSID. Usin                                                                               | ng the pull down menu                                                                      |
|      | select "SSID".                                                                                                    |                                                                                            |
|      | bluesocket 🛜                                                                                                    | Sign.outadmin   Site.Map   Help                                                            |
|      | Status User Authentication User Roles Voice General Web Logins Wreekss Network Mobility Matrix Maintenance                                       | Create                                                                                     |
|      | Olobal AP 5510 Exminare Service Stations REAlarms Auto-Containment                                                                               | Create<br>Wi-Jack Duo<br>Wi-Jack Duo w/Jack<br>BSAP-1800<br>BSAP-1800 w/ External Antennas |
|      |                                                                                                    | BSAP-1700<br>BSAP-1540                                                                     |
|      | An and b/g/n Default 0 Open System Disabled      Check All Sear All Default a/n only Default b/gh only Default a/n and b/g/n Default none Delete | BSAD-1500<br>Station                                                                       |
|      | 1 row download                                                                                                    |                                                                                            |
|      | fant size • •                                                                                                    | 2009-02-08 22132127 EST<br>Administrative warr admin<br>Model: BSC-2200                    |

| Description                                                                                                    |                                                                                                    |
|----------------------------------------------------------------------------------------------------|----------------------------------------------------------------------------------------------------|
| Uncheck the Enable by default on the a/n radio bo<br>Under Edge-to-Edge, check the Enable box. Using<br>Authentication Type to WPA2-PSK and Cipher Ty<br>Settings, enter the Passphrase/Confirm passphrase<br>another to continue.                                                                                                    | x, configure the SSID name and VLAN.<br>the pull down menus, set the<br>ype to AES-CCM. Under WPA PSK<br>e information. Click Save and create |
| bluesocket 🛜                                                                                                    | <u>Sian out, admin   Site Map   Helr</u>                                                                                                    |
| Status User Authentication User Roles Voice General Web Logins                                                                                                    | Wireless <u>Network Mobility MatriX Maintenance</u> Create                                                                                    |
| Create new SSID                                                                                                    | Create new SSID                                                                                                    |
| Back Reset Save Save and create another                                                                                                    | Complete this form to modify the settings for SSID.                                                                                           |
| □ Enable by default on the a/n radio   Check to enable this SSID for the s/n radio   General Settings   SID   VLAN   >voice   33   Enter SSID and VLAN tag (2-4094, o for no VLAN)   Broadcast SSID   If Egge-to-Edgg   Image: Control of the sing state of the sing state of |                                                                                                    |

| Step | Description                                                                                                    |                                                                                                    |
|------|----------------------------------------------------------------------------------------------------|----------------------------------------------------------------------------------------------------|
| 3.   | Uncheck the Enable by default on the a/n radio<br>VLAN. Under Edge-toEdge, check the Enable bo<br>Authentication Type to WPA2-PSK and Cipher<br>Settings, enter the Passphrase/Confirm passphra                                                                                                    | box, configure the SSID name and<br>ox. Using the pull down menus, set the<br><b>Type</b> to <b>AES-CCM</b> . Under <b>WPA PSK</b><br>ase information. Click Save to continue. |
|      | bluesocket 🛜                                                                                                    | <u>Sign out, admin   Site Map   Help</u>                                                                                                    |
|      | <u>Status</u> <u>User Authentication</u> <u>User Roles</u> <u>Voice</u> <u>General</u> <u>Web Logins</u>                                                                                                    | Wireless <u>Network Mobility MatriX Maintenance</u> Create                                                                                                    |
|      | You have made changes that require AP reconfiguration. <u>Click here</u> to go t<br>Added SSID b-voice by admin at 10.20.20.77                                                                                                    | o the AP setup to apply changes.                                                                                                    |
|      | Create new SSID                                                                                                    | Create new SSID                                                                                                    |
|      | Back       Reset       Save       Save and create another <ul> <li>Enable by default on the b/g/n radio</li> <li>Check to enable this SSID for the b/g/n radio</li> <li>Check to enable this SSID for the a/n radio</li> <li>Check to enable this SSID for the a/n radio</li> <li>Check to enable this SSID for the a/n radio</li> <li>Check to enable this SSID for the a/n radio</li> <li>Check to enable this SSID for the a/n radio</li> <li>Check to enable this SSID for the a/n radio</li> <li>Check to enable this SSID for the a/n radio</li> <li>Check to enable this SSID for the a/n radio</li> </ul> Boade       VLAN         b-data       30         Enter SSID and VLAN tag (2-4094, 0 for no VLAN)            Broadcast SSID        VLAN         Brade       Edge-to-Edge            Enable         Edge-to-Edge is enabled, wireless traffic will not be tunneled through the a/n radio            Check to enable this SSID ONLY when BSC connectivity is lost            Sceurity Types            Authentication Type       Cipher Type            WPA Key Settings            Group Rekey Time         30             Rekey time is in minutes            WPA PSK Settings             Passphrase             Onfirm pa | Complete this form to modify the settings for SSID.                                                                                                    |
|      | Best Effort V WMM must be enabled on the radio to use these settings Notes Back Reset Save Save and create another                                                                                                    |                                                                                                    |

### 4.5. Configure Bluesocket BlueSecure Access Points

In the configuration that was compliance tested, the Bluesocket BlueSecure Access Points acquired an IP address and the BSC information from the corporate DHCP server (Figure 1). A required Vendor Class entry must be created on the DHCP server for the BSC information to be handed out. Creation of the Vender Class is covered in **Appendix B**.

| Step | Descr                                                                                                  | iption                                                                                      |                             |                        |                         |                     |                         |           |                      |                    |                   |
|------|----------------------------------------------------------------------------------------------------|---------------------------------------------------------------------------------------------|-----------------------------|------------------------|-------------------------|---------------------|-------------------------|-----------|----------------------|--------------------|-------------------|
| 1.   | Navigate to the AP web page by clicking <b>Wireless</b> and then <b>AP</b> . The AP web page lists the |                                                                                             |                             |                        |                         |                     |                         |           |                      |                    |                   |
|      | access                                                                                                 | access points BSC-600 has discovered. To this point no Access Points have been connected to |                             |                        |                         |                     |                         |           |                      |                    |                   |
|      | the net                                                                                                | twork ther                                                                                  | efore no                    | access n               | oints have              | been discov         | vered Plug a            | all three | Access Poi           | nts ir             | nto               |
|      | the sar                                                                                                | ne subnet t                                                                                 | hat the                     | BSC-600                | is on Wai               | t for all thre      | e APs to be             | discov    | ered                 |                    |                   |
|      | uie sui                                                                                                |                                                                                             | indt the                    |                        | 15 011. VV <b>u</b>     |                     |                         | discov    | ci cu.               |                    |                   |
|      |                                                                                                    |                                                                                             |                             |                        |                         |                     |                         |           | Sign out, adm        | n   <u>Site M</u>  | lap   <u>Help</u> |
|      | bluese                                                                                                 | ocket 🛜                                                                                     |                             |                        |                         |                     |                         |           |                      |                    |                   |
|      | Status Us                                                                                              | er Authentication <u>U</u>                                                                  | <u>Jser Roles</u> Voi       | i <u>ce General We</u> | b Logins Wireless       | Network Mobility Ma | triX <u>Maintenance</u> |           |                      |                    |                   |
|      | _                                                                                                    | -                                                                                           |                             |                        |                         |                     |                         |           | Create               |                    | *                 |
|      | <u>Global</u> AF                                                                                       | SSID Firmware                                                                               | <u>Service</u> Station      | ons <u>RF Alarms</u>   | Auto Containment        |                     |                         |           |                      |                    |                   |
|      | This page w                                                                                            | vill <u>refresh</u> in <u>41</u> seco                                                       | onds.                       |                        |                         |                     |                         |           |                      |                    |                   |
|      | <b>F</b> 11                                                                                            | · • • • •                                                                                   | 1.                          | 11                     |                         | 00 01: 1 /1         | · 1                     | (1 )      | · 1                  |                    | 1.4               |
| 2.   | Follow                                                                                                 | ving APs a                                                                                  | re disco                    | vered by               | the BSC-6               | 100. Click the      | e icon under            | r the Ac  | tions colum          | n to               | eait              |
|      | the con                                                                                                | nfiguration                                                                                 | informa                     | ation for              | the newly of            | iscovered a         | iccess points           | S.        |                      |                    |                   |
|      |                                                                                                    |                                                                                             |                             |                        |                         |                     |                         |           |                      |                    |                   |
|      | blues                                                                                                  | ocket 🛜                                                                                     |                             |                        |                         |                     |                         |           | <u>Sign out, adm</u> | in   <u>Site M</u> | lap   Help        |
|      | Status U                                                                                               | ser Authentication                                                                          | User Roles Vo               | ice General We         | eb Logins Wireless      | Network Mobility Ma | triX Maintenance        |           |                      |                    |                   |
|      |                                                                                                    |                                                                                             | <u> </u>                    |                        |                         |                     |                         |           | Create               |                    | ~                 |
|      | <u>Global</u> A                                                                                        | P <u>SSID</u> Firmware                                                                      | <u>Service</u> <u>Stati</u> | ions <u>RF Alarms</u>  | <u>Auto Containment</u> |                     |                         |           |                      |                    |                   |
|      | This page y                                                                                            | vill refresh in 27 seco                                                                     | onds.                       |                        |                         |                     |                         |           |                      |                    |                   |
|      |                                                                                                    | ···· <u>·····</u> · · ···                                                                   |                             |                        |                         |                     |                         |           |                      |                    |                   |
|      | Actions                                                                                                | Model                                                                                       | Enabled                     | Radio a/n Mode         | Radio b/g/n Mode        | MAC                 | RadioMAC                | Hostname  | Location Status      | Active             | Error Firr        |
|      |                                                                                                    | All                                                                                         | V All V                     | AD Mode                | AD Modo                 | <u> </u>            | 00-10-02-00-00-01       | ~         | V UnTeDate           | Noc                | 6                 |
|      |                                                                                                    | BSAP-1800                                                                                   | Yes                         | AP Mode                | AP Mode                 | 00:19:92:00:90:e0   | 00:19:92:00:90:e1       |           | UpToDate             | Yes                | 6.                |
|      |                                                                                                    | BSAP-1800                                                                                   | Yes                         | AP Mode                | AP Mode                 | 00:19:92:00:8d:a0   | 00:19:92:00:8d:a1       |           | UpToDate             | Yes                | 6.                |
|      | Check All                                                                                              | Clear All Enable                                                                            | Disable                     | Delete Apply           | Reboot Reset to         | Defaults Calib      | orate Dynamic RF        |           |                      |                    |                   |
|      | 3 rows dov                                                                                             | vnload                                                                                      |                             |                        |                         |                     |                         |           |                      |                    |                   |
| -    |                                                                                                    |                                                                                             |                             |                        |                         |                     |                         |           |                      |                    |                   |

| Step | Description                                                                                                    |                                                                                                    |
|------|----------------------------------------------------------------------------------------------------|----------------------------------------------------------------------------------------------------|
| 3.   | Ensure that the check box labeled <b>Enable AP</b> is check <b>Location</b> fields. These are not required parameters but glance. Click <b>Next</b> to go to the <b>802.11b/g/n</b> screen.                                                                                                    | ted and populate the <b>Hostname</b> and<br>t help identify hostname and location at a                                                                                |
|      | <b>bluesocket</b><br>Status User Authentication User Roles Voice General Web Logins                                                                                                    | Sign out, admin   Site Map   Help<br>Wireless Network Mobility MatriX Maintenance<br>Create                                                                           |
|      | System   <u>802.11b/a/n</u>   <u>802.11a/n</u>                                                                                                    |                                                                                                    |
|      | Edit AP System Settings - 00:19:92:00:90:e0                                                                                                    | Edit AP System Settings - 00:19:92:00:90:e0                                                                                                    |
|      | Back         Reset         Default         Delete         Save         Next           BlueSecure Enterprise MIMO Access Point 1800                                                                                                    | Complete this form to modify the system settings for this APs.                                                                                                    |
|      | Enable AP<br>Check to enable this configuration<br>MAC: 00:19:92:00:90:e0<br>Hostname                                                                                                    | Fields shown in <mark>this color</mark> are using default settings fror<br>global tab. You can reset all fields to default value by<br>clicking the "Default" button. |
|      | Office-Area         Detail hostname         Location         Office-Area         Optional location         Firmware         Image: Default Firmware: Not Configured         Image: Default Firmware: Not Configured         Image: Default Firmware: Not Configured         Image: Default Firmware: Not Configured         Image: Default Firmware: Not Configured         Image: Default Firmware: Not Configured         Image: Default Firmware: Not Configured         Image: Default Firmware: Not Configured         Image: Default Firmware: Not Configured         Image: Default Firmware: Not Configured         Image: Default Firmware: Not Configured         Image: Default Firmware: Not Configured         Image: Default Firmware: Not Configured         Image: Default Sector         Image: Default Sector         Image: Default Sector         Image: Default Sector         Image: Default Sector         Image: Default Sector         Image: Default Sector         Image: Default Sector         Image: Default Sector         Image: Default Sector         Image: Default Sector         Image: Default Sector         Image: Default Sector         Image: Default Sector <tr< th=""><th>To change the default or alternative firmware, please go<br/>to the Firmware page.</th></tr<> | To change the default or alternative firmware, please go<br>to the Firmware page.                                                                                     |
|      | Back Reset Default Delete Save Next                                                                                                    |                                                                                                    |

| Step | Description                                                               |                                                            |  |  |  |  |  |
|------|---------------------------------------------------------------------------|------------------------------------------------------------|--|--|--|--|--|
| 4.   | Ensure that the check boxes labeled Enable 802.11b/s                      | g/n Radio and Enable WMM and                               |  |  |  |  |  |
|      | Admission Control? are checked. Click Next to go to the 802.11a/n screen. |                                                            |  |  |  |  |  |
|      |                                                                           |                                                            |  |  |  |  |  |
|      |                                                                           | <u>Sign out, admin   Site Map   Help</u>                   |  |  |  |  |  |
|      | bluesocket 👼                                                              |                                                            |  |  |  |  |  |
|      | Status User Authentication User Roles Voice General Web Logins            | Wireless Network Mobility MatriX Maintenance               |  |  |  |  |  |
|      |                                                                           | 🕞 Create 💙                                                 |  |  |  |  |  |
|      |                                                                           |                                                            |  |  |  |  |  |
|      | System   802.11h/n/n   802.11a/n                                          |                                                            |  |  |  |  |  |
|      | <u>System</u>   002.115/g/n   <u>002.113/n</u>                            |                                                            |  |  |  |  |  |
|      |                                                                           |                                                            |  |  |  |  |  |
|      | Edit 802 11b/a/a Settinas - 00:19:92:00:90:e0                             | Edit 802.11b/g/n Settings - 00:19:92:00:90:e0              |  |  |  |  |  |
|      |                                                                           | Complete this form to modify the settings for the          |  |  |  |  |  |
|      | Back Reset Default Delete Save Next                                       | 802.11b/o/n Radin.                                         |  |  |  |  |  |
|      | Enable 802.11b/g/n Radio     Check to enable the 802.11b/g/n Radio        |                                                            |  |  |  |  |  |
|      | Operational Mode                                                          | Fields shown in this color are using default settings from |  |  |  |  |  |
|      | AP Mode 🗸                                                                 | global tab. You can reset all fields to default value by   |  |  |  |  |  |
|      | Wireless Mode Minimum Transmit Rate                                       | clicking the Default button.                               |  |  |  |  |  |
|      | 802.11b/g/n 💙 No Minimum 👻                                                |                                                            |  |  |  |  |  |
|      | Channel Options                                                           |                                                            |  |  |  |  |  |
|      | Auto Channel Select<br>Automatically determine optimal channel            |                                                            |  |  |  |  |  |
|      | Channel                                                                   |                                                            |  |  |  |  |  |
|      | Manually set channel                                                      |                                                            |  |  |  |  |  |
|      |                                                                           |                                                            |  |  |  |  |  |
|      | 15 dBm = 32 mW                                                            |                                                            |  |  |  |  |  |
|      | Radio output power level                                                  |                                                            |  |  |  |  |  |
|      |                                                                           |                                                            |  |  |  |  |  |
|      | Advanced Settings for the 802.11b/g/n Radio                               |                                                            |  |  |  |  |  |
|      | Display Advanced Settings for the 802.11b/g/n Radio?                      |                                                            |  |  |  |  |  |
|      | Load Balancing                                                            |                                                            |  |  |  |  |  |
|      |                                                                           |                                                            |  |  |  |  |  |
|      | 64                                                                        |                                                            |  |  |  |  |  |
|      | Average number of associations per AP before balancing clients.           |                                                            |  |  |  |  |  |
|      | BSAP-1500 and BSAP-1540: 1-56, Other AP models: 1-64                      |                                                            |  |  |  |  |  |
|      | For BSAP-1500 and BSAP-1540, a value > 56 is treated as 56.               |                                                            |  |  |  |  |  |
|      | QoS Settings                                                              |                                                            |  |  |  |  |  |
|      | Enable Spectralink Voice Protocol (SVP)?                                  |                                                            |  |  |  |  |  |
|      | Check to enable Spectralink/Avaya Voice Protocol(SVP)                     |                                                            |  |  |  |  |  |
|      | Enable WMM and Admission Control?                                         |                                                            |  |  |  |  |  |
|      | Check to enable WMM Settings                                              |                                                            |  |  |  |  |  |
|      |                                                                           |                                                            |  |  |  |  |  |

| Step | Description                                                    |                                                            |
|------|----------------------------------------------------------------|------------------------------------------------------------|
| 5.   | Uncheck the box labeled Enable 802.11a/n Radio. Cl             | lick Save to continue.                                     |
|      |                                                                |                                                            |
|      |                                                                | <u>Sign out, admin   Site Map   Help</u>                   |
|      | bluesocket 👩                                                   |                                                            |
|      | Status User Authentication User Roles Voice General Web Logins | Wireless <u>Network Mobility MatriX</u> <u>Maintenance</u> |
|      |                                                                | 📀 Create 💌                                                 |
|      |                                                                |                                                            |
|      | <u>System</u>   <u>802.11b/a/n</u>   802.11a/n                 |                                                            |
|      |                                                                |                                                            |
|      |                                                                |                                                            |
|      | Edit 802.11a/n Settings - 00:19:92:00:90:e0                    | Edit 802.11a/n Settings - 00:19:92:00:90:e0                |
|      | Back Reset Default Delete Save                                 | Complete this form to modify the settings for the          |
|      | Enable 802.11a/n Radio                                         | 802.11a/n Radio.                                           |
|      | Check to enable the 802.11a/n Radio<br>Operational Mode        | Fields shown in this color are using default settings from |
|      | AP Mode V                                                      | global tab. You can reset all fields to default value by   |
|      | Wireless Mode and Rate                                         | clicking the "Default" button.                             |
|      |                                                                |                                                            |
| 6.   | The process for adding additional access points is the         | same. In the sample network a total of three               |
|      | access points were used. Repeat Section 4.5, Steps 1-          | 5 to create the Access Points for the                      |
|      | Control Room and Meeting Room.                                 |                                                            |
|      |                                                                |                                                            |

## 5. Configure Avaya 3631 Wireless IP Telephone

The following steps detail the configuration process for the Avaya 3631 Wireless IP Telephone. For complete details on all the supported features on the Avaya 3631 Wireless IP Telephone refer **Section 10 [5].** 

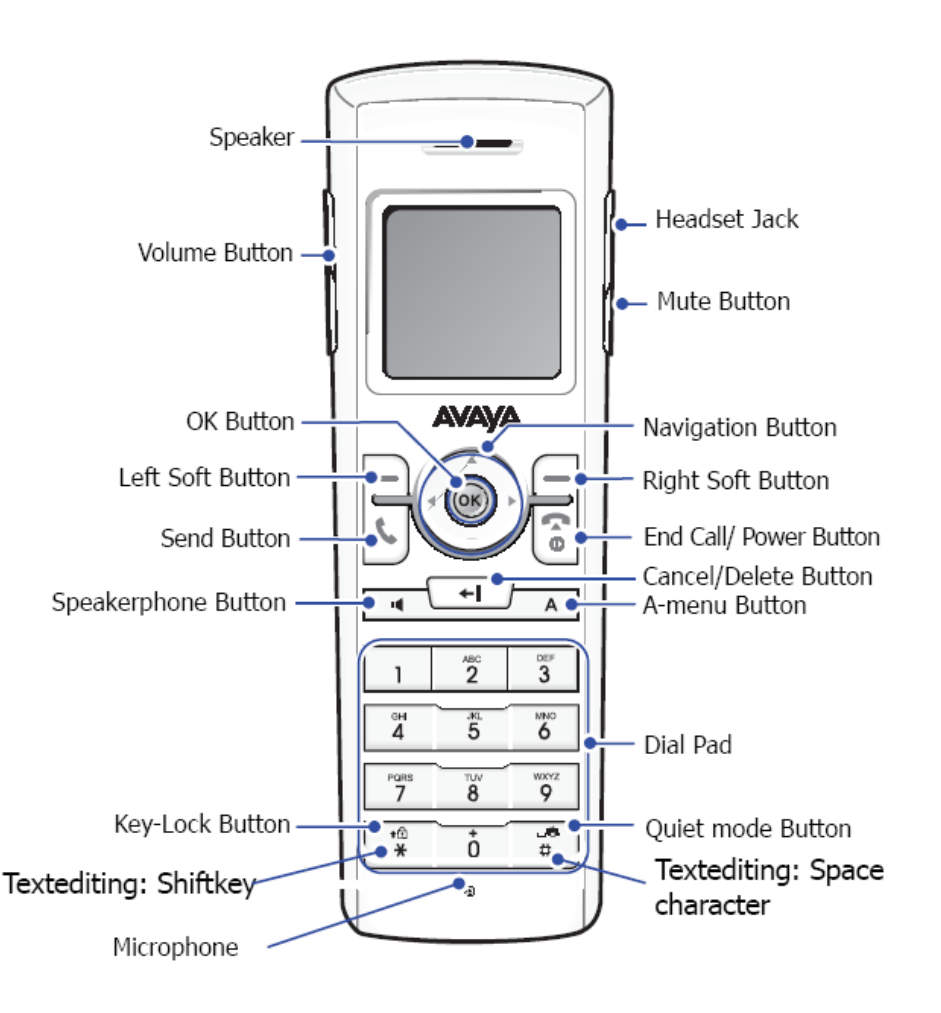

## 5.1. 46xxsettings File Options

The 46xxsettings.txt file is used to specify certain system parameters. It is used by all Avaya 4600 and 9600 IP & SIP Telephones. The 46xxsettings.txt file can be delivered to the Avaya 3631 Wireless IP Telephone through either of the following two methods:

- Automatically over-the-air from an HTTP server. The file is delivered whenever the Avaya 3631 Wireless IP Telephone is restarted.
- Manually via a USB cable connected between the Avaya 3631 Wireless IP Telephone and a PC

| TMA; Reviewed: |  |
|----------------|--|
| SPOC 4/21/2009 |  |

Solution & Interoperability Test Lab Application Notes ©2009 Avaya Inc. All Rights Reserved. For this compliance test, the 46xxsetting file was delivered manually via a USB cable connected between the Avaya 3631 Wireless IP Telephone and a PC. For more information on configuring 46xxsetting options refer to Section 10 [5].

Add ONE of the following attributes to the 46xxsettings file. For this example, WPA2-PSK Configuration was used to match what was configured for Authentication in Section 4.4, Step 2.

| Step | <b>Description</b> Configu | ring 46xxsettings file                                                                       |
|------|----------------------------|----------------------------------------------------------------------------------------------|
| 1.   | Add the following in       | formation to the 46xxsettings file:                                                          |
|      |                            |                                                                                              |
|      | Clear Configuration        |                                                                                              |
|      | SET WTPROF1                | "b-voice"                                                                                    |
|      | SET WTSSIDP1               | "b-voice "                                                                                   |
|      | SET DNSSRVRP1              | "10.20.20.250"                                                                               |
|      | SET DOMAIN                 | "dev4.com"                                                                                   |
|      | WFP Configuration          |                                                                                              |
|      | SET WTPROF1                | " h-voice "                                                                                  |
|      | SET WTSSIDP1               | " h-voice "                                                                                  |
|      | SET WISSIDII               | "1"                                                                                          |
|      | SET ENCRYPTP1              | "2"                                                                                          |
|      | SET DNSSRVRP1              | "10.20.20.250"                                                                               |
|      | SET DOMAIN                 | "dev4.com"                                                                                   |
|      | SET WTKEYP1                | "1234567890123"                                                                              |
|      |                            | enter the key into the phone                                                                 |
|      |                            | <b>5</b> 1                                                                                   |
|      | WPA2-PSK Configu           | ration                                                                                       |
|      | SET WTPROF1                | " b-voice "                                                                                  |
|      | SET WTSSIDP1               | " b-voice "                                                                                  |
|      | SET DNSSRVRP1              | "10.20.20.250"                                                                               |
|      | SET DOMAIN                 | "dev4.com"                                                                                   |
|      | SET WTSECP1                | "2"                                                                                          |
|      | SET ENCRYPTP1              | "3"                                                                                          |
|      | SET WTKEYP1                | "XXXXXX" ← This setting is for testing only,. Use to passphrase                              |
|      |                            | information from <b>Section 4.4</b> , <b>Step 2</b> . Manually enter the key into the phone. |
|      |                            | ···· ··· ··· ··· ··· ··· ····                                                                |

## 5.2. Downloading 46xxsettings File via USB Cable

| Step | Description Configuring 46xxsettings file                                                                                                    |
|------|----------------------------------------------------------------------------------------------------|
| 1.   | Only a Samsung cable with an 18-pin connector can be used to support USB operations<br>on the Avaya 3631 Wireless IP Telephone. This cable is orderable through Avaya. This cable<br>works with the standard Windows USB driver; it is not necessary to install a special USB driver<br>to use this cable. |
|      | Use the following procedure to download the 46xxsettings.txt file to the phone via a USB cable:                                                                                                    |
|      | 1. On the Avaya 3631 Wireless IP Telephone, access the <b>Advanced Settings</b> menu, select the <b>Admin access mode</b> and specify the <b>Admin password</b> .                                                                                                    |
|      | 2. From the Advanced menu, select the Service sub-menu.                                                                                                    |
|      | 3. From the Service menu, select Backup & Restore over USB.                                                                                                    |
|      | <ul> <li>4. From the Backup &amp; Restore menu, select Download settings file.</li> <li>The "Starting USB driver" status message is displayed</li> </ul>                                                                                                    |
|      | <ul> <li>5. When prompted, insert (or remove and re-insert) the USB cable into its connector on the bottom of the phone.</li> <li>A confirmation window appears, with instructions on copying files.</li> </ul>                                                                                            |
|      | 6. From the Windows PC, drag and drop the <b>46xxsettings.txt</b> file onto the USB drive folder associated with the phone.                                                                                                    |
|      | 7. Once the file has been copied to the USB drive, return to the phone and select the <b>Done</b> softkey.                                                                                                    |
|      | • The phone displays a "Downloading file" status message                                                                                                    |
|      | <ul> <li>8. When the phone displays a "Completed" message, press the <b>Back</b> softkey.</li> <li>The phone displays a Confirmation window for restarting the phone.</li> </ul>                                                                                                    |
| 1    |                                                                                                    |

## 5.3. Configure DHCP

The Avaya 3631 Wireless IP Telephone supports DHCP for IP address assignment and configuration of other telephone parameters. The Avaya 3631 Wireless IP Telephone supports Site-Specific Option Numbers (SSON) 242 and 176. The default is 242. Note that this parameter can be changed only through the phone's menu interface. A required Vendor Class entry must be created on the DHCP server for the 46xxsettings information to be handed down to the Avaya 3631. Creation of the Vendor Class is covered in **Appendix A**.

## 6. Interoperability Compliance Testing

Interoperability compliance testing covered feature functionality, serviceability, and Quality of Service testing. Feature functionality testing verified the ability of the Bluesocket Wireless LAN Solution to provide network access to the Avaya Wireless IP Telephones. Emphasis of the testing was placed on verifying prioritization of VoIP traffic using WMM Quality of Service on calls associated with the Avaya Wireless IP Telephones.

### 6.1. General Test Approach

The general test approach was to register the Avaya 3631 Wireless IP Telephone with Avaya Communication Manager through the Bluesocket Wireless LAN Solution. Calls were made between both wired and wireless telephones and specific calling features were exercised. To validate WMM Quality of Service, low priority background traffic was injected into the network and the Bluesocket Wireless LAN Solution was verified to maintain voice calls while dropping the lower priority traffic. Network level tests included verifying Layer 2 Egde-to-Edge roaming from one access point to another and validating Quality of Service for voice traffic.

#### 6.2. Test Results

The Avaya 3631 Wireless IP Telephone with Avaya Communication Manager utilizing Bluesocket Wireless LAN Solution passed all test cases. The Avaya 3631 Wireless IP Telephone was verified to successfully register with Avaya Communication Manager through the Bluesocket Wireless LAN Solution. The compliance testing also verified WMM Quality of Service for voice traffic while low priority background traffic was competing for bandwidth. The Avaya 3631 Wireless IP Telephone was verified to roam successfully between the Edge-to-Edge access points while maintaining voice calls.

Three different security schemas were tested: Clear, WEP-128 and WPA2 as well as two codecs, G.711MU and G.729AB. Telephone calls were verified to operate correctly with the media path direct between the telephones (shuffling enabled) and with the media path centralized through Avaya Communication Manager (shuffling disabled).

The telephony features verified to operate correctly included attended/unattended transfer, conference call participation, conference call add/drop, multiple call appearances, caller ID operation, call forwarding unconditional, call forwarding on busy, call Park, call pick-up, bridged call appearances, voicemail using Avaya Modular Messaging and Avaya IA770 INTUITY AUDIX, Message Waiting Indicator (MWI), and hold and return from hold.

| TMA; Reviewed: |  |
|----------------|--|
| SPOC 4/21/2009 |  |

Solution & Interoperability Test Lab Application Notes ©2009 Avaya Inc. All Rights Reserved.

## 7. Verification Steps

This section provides the verification steps that may be performed to verify that the wireless IP endpoints have connectivity to the network and that good voice quality is being provided on wireless calls.

- Place calls from the Avaya 3631 Wireless IP Telephone and verify two-way audio.
- Ensure that the **SSID** field value configured in **Section 4.4**, **Step 2** on the Bluesocket BSC-600 Controller matches the **SSID** field value on the Avaya 3631 Wireless IP Telephone.
- Check that the Avaya 3631 Wireless IP Telephones have successfully registered with Avaya Communication Manager by typing the **list registered-station** command on the SAT in Avaya Communication Manager.
- Place a call between two Avaya 3631 Wireless IP Telephones and verify good voice quality in both directions.
- Verify that the Bluesocket APs are recognized by the Bluesocket BSC-600 Controller and that they are active. Click **Wireless**  $\rightarrow$  **AP**.

| bluesc            | ocket 🛜                            |                 |                        |                          |                           |                                |              | Si             | gn out, adm | in   <u>Site</u> | Map     | Help  |
|-------------------|------------------------------------|-----------------|------------------------|--------------------------|---------------------------|--------------------------------|--------------|----------------|-------------|------------------|---------|-------|
| Status Us         | er Authenticatio                   | <u>n User R</u> | oles <u>Voice</u> Gene | eral Web Logins          | Wireless <u>Network M</u> | obility MatriX <u>Maintena</u> | ance         |                |             |                  |         |       |
|                   |                                    |                 |                        |                          |                           |                                |              | > Crea         | ite         |                  |         | ~     |
| Global AP         | SSID Firmwa                        | re <u>Servi</u> | <u>e Stations RF/</u>  | Alarms <u>Auto Conta</u> | inment                    |                                |              |                |             |                  |         |       |
| This page w       | rill <u>refresh</u> in <u>7</u> se | conds.          |                        |                          |                           |                                |              |                |             |                  |         |       |
| Actions           | Model                              | <u>enabled</u>  | Radio a/n Mode         | Radio b/g/n Mode         | MAC                       | RadioMAC                       | Hostname     | Location       | Status      | Active           | Error   | Firr  |
|                   | All 🗸                              | All 🔽           |                        |                          | ~                         |                                | ~            | ~              |             |                  |         |       |
| 🗌 🥖 🕅             | BSAP-1800                          | Yes             | Disabled               | AP Mode                  | 00:19:92:00:90:e0         | 00:19:92:00:90:e1              | Office-Area  | Office-Area    | UpToDate    | Yes              |         | 6.    |
| 🗌 🥖 🗑             | BSAP-1540                          | Yes             | Disabled               | AP Mode                  | 00:12:cf:3d:44:ba         | 00:12:cf:3d:ae:a0              | Meeting-Room | Meeting-Room   | UpToDate    | Yes              |         | 6.    |
| 🗌 🥖 🕅             | BSAP-1800                          | Yes             | Disabled               | AP Mode                  | 00:19:92:00:8d:a0         | 00:19:92:00:8d:a1              | Control-Room | Control-Room   | UpToDate    | Yes              |         | 6.    |
| Check All   0     | Clear All Ena                      | ble Dis         | able Delete /          | Apply Reboot             | Reset to Defaults         | Calibrate Dynamic F            | RF Ac        | cept RF Recomm | endations   |                  |         |       |
| 3 rows <u>dow</u> | nload                              |                 |                        |                          |                           |                                |              |                |             |                  |         |       |
| font size • •     | )                                  |                 |                        |                          |                           |                                |              |                | 2009        | -02-09 2         | 3:56:03 | 3 EST |

## 8. Support

Technical support for the Bluesocket Total Wireless LAN Solution can be obtained through the following:

- **Phone:** 1-781-328-0888
- Email: support@bluesocket.com
- Web: <u>http://www.bluesocket.com</u>

## 9. Conclusion

These Application Notes illustrate the procedures necessary for configuring Bluesocket Wireless LAN equipment to support the Avaya 3631 IP Wireless Telephones and Avaya Communication Manager. The Bluesocket BSC-600 BlueSecure WLAN Controller, as well as the Bluesocket BlueSecure 1800 and 1540 Access Point were successfully compliance-tested in a converged voice and data network configuration. The Bluesocket BSC-600 BlueSecure WLAN Controller, and Bluesocket BlueSecure 1800 and 1540 Access Point were able to support 802.11 g radio, Layer 2 roaming, VLAN Tagging, QoS, WEP and WPA2-PSK Encryption.

## 10. Additional References

The following Avaya product documentation can be found at <u>http://support.avaya.com.</u>

- [1] Administrator Guide for Avaya Communication Manager, Doc # 03-300509, Issue 3.1, February 2007
- [2] Avaya Communication Manager Advanced Administration Quick Reference, Doc # 03-300364
- [3] Administration for Network Connectivity for Avaya Communication Manager, Doc # 555-233-504
- [4] Avaya IP Telephony Implementation Guide, May 1, 2006
- [5] Avaya 3631 Wireless Telephone Administrator Guide, March 2007, Issue 2, Document Number 16-602203
- [6] Avaya one-X Deskphone Edition for 9600 Series IP Telephones Administrator Guide Release 2.0, Document Number 16-300698.
- [7] Messaging Application Server (MAS) Administration Guide, Release 3.1, February 2007.
- [8] Avaya IA 770 INTUITY AUDIX Messaging Application Release 5.0 Administering. Communication Manager Servers to Work with IA 770 November 2007.

The following product documentation is provided by Bluesocket. Bluesocket documentation can be found at <u>http://support.bluesocket.com</u>.

[9] BlueSecure<sup>™</sup> Controller Setup and Administration Guide, January 2007, Part Number 870-202TT-M00

#### Appendix A:

This section describes how to configure the Vendor Class Identifier Code (option 242) on a Microsoft Windows-based DHCP server.

1. On the DHCP server, open the **DHCP server administration** tool by clicking **Start**  $\rightarrow$  **Administration Tools**  $\rightarrow$  **DHCP**.

2. Right-click on the DHCP server name. Select Set Predefined Options.

3. In the **Predefined Options and Values** dialog box, click the **Add** button.

- 4. In the **Option Type** dialog box, enter the following information:
  - Name = 242
  - Data type = String
  - Code = 242

5. Click the **OK** button to save this information.

| DHCP<br>File Action View H | alp           |        |              |   |
|----------------------------|---------------|--------|--------------|---|
| ← → 🗈 💽 🗙                  | ·<br>* 0 8 21 | • •    |              |   |
| Predefined Option          | s and ¥alues  |        | ? × 0.33.1.0 |   |
| Option class:              | Option Type   |        | ?            | × |
| Opti <u>o</u> n name:      | Class:        | Global |              |   |
| C                          | <u>N</u> ame: | 242    |              | ] |
| Description:               | Data type:    | String | 💌 🗖 Array    |   |
| Value                      | <u>C</u> ode: | 242    |              |   |
| <u>S</u> tring:            | Description:  |        |              |   |
|                            |               |        | OK Cancel    | 1 |
| C                          |               |        |              |   |
|                            |               |        |              |   |
|                            |               |        |              |   |
|                            |               | ок     | Cancel       |   |
|                            |               |        |              |   |

6. Add the following String under Value on the Predefined Options and Values dialog box:

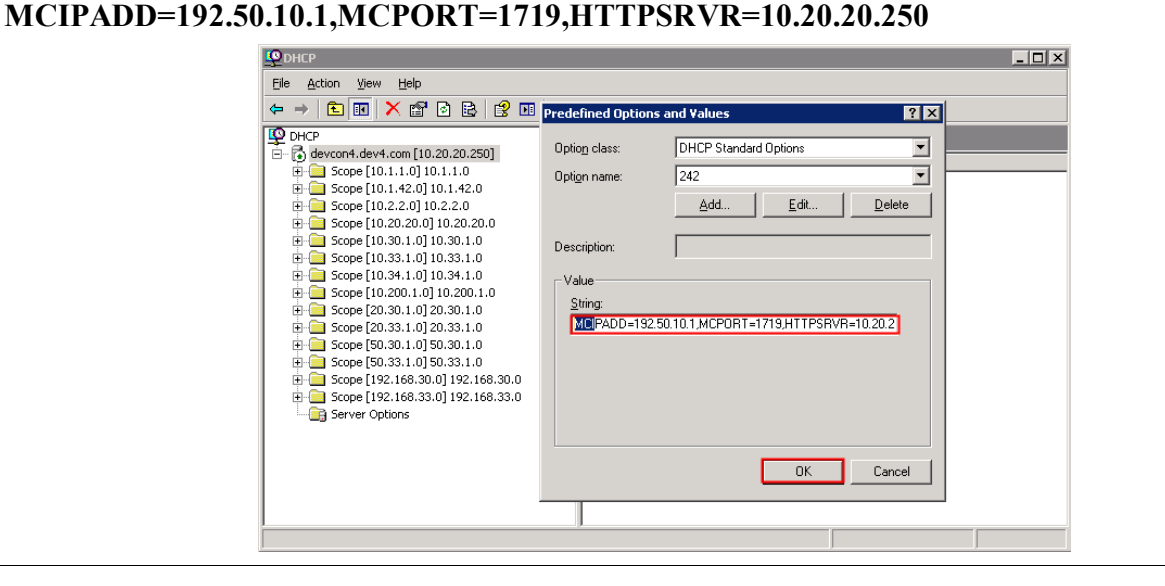

# Appendix B Setting up a Microsoft DHCP Server to hand out Controller information

A. Define the Vendor Class.

- B. Set the Predefined Option.
- C. Configure the Option for the AP DHCP scope.

#### A. Define the Vendor Class.

1. On the DHCP server, open the **DHCP server administration** tool by clicking **Start**  $\rightarrow$  **Administration Tools**  $\rightarrow$  **DHCP**.

2. Right-click on the DHCP server name, select **Define Vendor Classes**.

3. The **DHCP Vendor Classes** dialog box will appear, click the **Add** button.

4. In the New Class dialog box, enter the following information:

- Display name = BlueSecure.AP1500
- ASCII = BlueSecure.AP1500

Note: The ID and Binary information strings (Hexadecimal) will automatically be populated.

5. Click the **OK** button to save this information. Click **Close** to continue (Not shown).

| DHCP                                                             | 5cope                                                                | [10.30.1.0] 10.30.1.0                                                                     |
|------------------------------------------------------------------|----------------------------------------------------------------------|-------------------------------------------------------------------------------------------|
| E Scope [10 1 1 0]                                               | 10.1.1.0 Content                                                     | ts of Scope                                                                               |
| Available classes:           Name           Microsoft Windows 20 | Description                                                          | Add                                                                                       |
| Microsoft Windows 98 .<br>Microsoft Options                      | Microsoft vendor-specific option<br>Microsoft vendor-specific option | New Class                                                                                 |
| Cisco 1240 Series AP                                             | VCI for Cisco 1240 Series AP                                         | Display name:                                                                             |
|                                                                  |                                                                      | Description:                                                                              |
|                                                                  |                                                                      |                                                                                           |
|                                                                  |                                                                      | I <u>D:</u> Binary:ASCII:                                                                 |
|                                                                  |                                                                      | 0000 42 6C 75 65 53 65 63 75 BlueSecu<br>0008 72 65 2E 41 50 31 35 30 re.AF150<br>0010 30 |
|                                                                  |                                                                      | _                                                                                         |
|                                                                  |                                                                      | -                                                                                         |
|                                                                  |                                                                      |                                                                                           |

#### **B. Set the Predefined Option.**

1. On the DHCP server, open the **DHCP server administration** tool by clicking **Start**  $\rightarrow$  **Administration Tools**  $\rightarrow$  **DHCP**.

2. Right-click on the DHCP server name, select. Select Set Predefined Options.

- 3. The Predefined Options and Values dialog box will appear, click the Add button.
- 4. In the **Option Type dialog box**, enter the following information:
  - Name = BluesocketControllerIP
  - Data type = Encapsulated
  - Code = 127
  - Description = BluesocketControllerIP

5. Click the **OK** button to save this information, and then click **OK** to continue.

| Eile <u>A</u> ction <u>V</u> iew      | Help                  |                    |                          |              |         |
|---------------------------------------|-----------------------|--------------------|--------------------------|--------------|---------|
| ← →   🔁 💽                             | 🗙 😭 🖻 🖹 😫 💵           | 🛄 👰                |                          |              |         |
| Predefined Op                         | otions and Values     |                    | <b>?</b> × [10.20.20.250 | ]            |         |
| □ □ □ □ □ □ □ □ □ □ □ □ □ □ □ □ □ □ □ | DHCP Standard Optio   | ons                | ▼ ver                    | Status       | Descrip |
| Option name:                          | 002 Time Offset       |                    | 0.1.1.0                  | ** Active ** | 10.1.1  |
|                                       |                       | - II               | 1 0.2.2.0                | ** Active ** |         |
| L L                                   |                       | Dption Type        |                          | ? 🗙          |         |
| Description:                          | UCT offset in seconds | s Class:           | Global                   |              | 10.33   |
| l Velue                               | ,                     | Name:              | BlusocketControllerIF    | ·            | 10,55,  |
|                                       |                       | <u></u>            |                          |              |         |
|                                       |                       | <u>D</u> ata type: | Encapsulated             |              |         |
|                                       |                       | <u>C</u> ode:      | 127                      |              |         |
|                                       |                       | Description:       | BlusocketControllerIF    |              |         |
|                                       |                       |                    |                          | OK Canad     |         |
|                                       |                       |                    |                          |              |         |
|                                       |                       |                    |                          |              |         |
|                                       |                       | OK Can             | cel                      |              |         |
|                                       |                       |                    |                          |              | •       |

## c. Configure the Option for the AP DHCP scope.

1. On the DHCP server, open the **DHCP server administration** tool by clicking **Start**  $\rightarrow$  **Administration Tools**  $\rightarrow$  **DHCP**.

2. Locate the Address scope to be used, for the compliance testing **10.20.20.0** was used. Right click on **Scope Options** and right click on **Configure Options**. The Scope Options dialogue box appears, click the **Advance** tab, scroll down to **127** under **Available Options** and check it.

Select Set Predefined Options (Not shown).

3. In the Scope Options dialog box, enter the following information:

• ASCII = 10.20.20.55

Note: The ID and Binary information strings (Hexadecimal) will automatically be populated:

5. Click the Apply button to save this information, and then click OK to continue.

| <u>File Action View H</u> elp                                                                                                    | Council Advanced                                                                                                    |                              |
|----------------------------------------------------------------------------------------------------|----------------------------------------------------------------------------------------------------|------------------------------|
|                                                                                                    | Vendor class: DHCP Standard Options                                                                                                    |                              |
| DHCP     devcon4.dev4.com [10.20.20.250]                                                                                                    | User class: Default User Class                                                                                                    |                              |
| Gray E [10.1.1.0] 10.1.1.0     Gray E [10.1.1.0] 10.1.1.0     Gray E [10.1.42.0] 10.1.42.0     Gray E [10.2.2.0] 10.2.2.0     Gray E [10.2.2.0] 10.2.2.0     Gray E [10.30.1.0] 10.30.1.0     Gray E [10.33.1.0] 10.33.1.0     Gray E [10.34.1.0] 10.34.1.0     Gray E [10.34.1.0] 10.34.1.0     Gray E [10.30.1.0] 10.30.1.0     Gray E [20.30.1.0] 20.30.1.0     Gray E [20.30.1.0] 20.30.1.0     Gray E [50.33.1.0] 50.33.1.0     Gray E [50.33.1.0] 50.33.1.0     Gray E [192.168.30.0] 192.168.30.0     Gray E [192.168.30.0] 192.168.33.0 | Available Options     Des       076 StreetTalk Directory Assistance (STDA) Servers     List       127 BlusocketControllerIP     Blus       151 AVPP     AVE       Data entry | cription of STD4<br>socketCc |
| E                                                                                                    | OK Cancel                                                                                                    |                              |

#### ©2009 Avaya Inc. All Rights Reserved.

Avaya and the Avaya Logo are trademarks of Avaya Inc. All trademarks identified by ® and <sup>TM</sup> are registered trademarks or trademarks, respectively, of Avaya Inc. All other trademarks are the property of their respective owners. The information provided in these Application Notes is subject to change without notice. The configurations, technical data, and recommendations provided in these Application Notes are believed to be accurate and dependable, but are presented without express or implied warranty. Users are responsible for their application of any products specified in these Application Notes.

Please e-mail any questions or comments pertaining to these Application Notes along with the full title name and filename, located in the lower right corner, directly to the Avaya DevConnect Program at <u>devconnect@avaya.com</u>.